### **Enterprise Payment Solutions**

SmartPay Express

April 2015

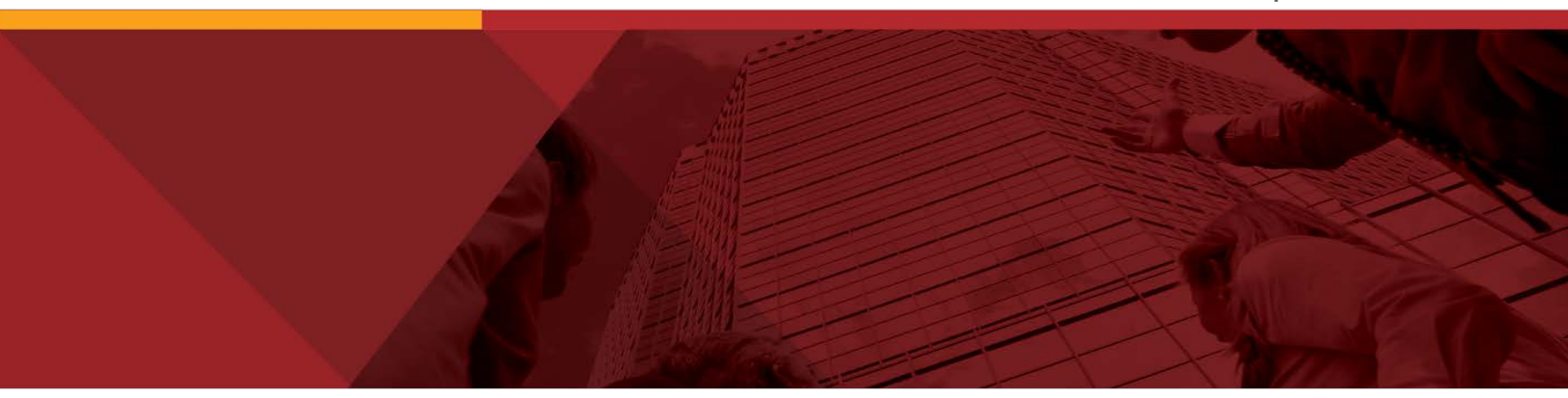

## **PayPal Merchant Instructions for API Credentials**

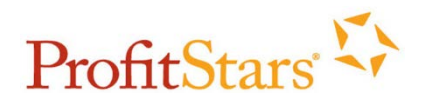

© 1999-2015 Jack Henry & Associates, Inc. All rights reserved. Information in this document is subject to change without notice.

Printed in the United States of America.

No part of this document may be copied, reproduced, stored in a retrieval system, displayed, distributed or transmitted in any form or any means whatsoever (electronic, mechanical or otherwise), including by photocopying or recording for any purpose, without the prior written permission of Jack Henry & Associates, Inc. Making unauthorized copies of this document for any purpose other than your own personal use is a violation of United States copyright laws.

Any unauthorized use of Jack Henry & Associates, Inc.'s trademarks and service marks is strictly prohibited. The following marks are registered and unregistered trademarks and service marks of Jack Henry & Associates, Inc.:

Enterprise Payment Solutions™; EPS SmartPay Express™; Jack Henry & Associates, Inc.®

#### Other Trademarks

Various other trademarks and service marks used or referenced in this document are the property of their respective companies/owners:

Microsoft, Windows, Windows NT, Windows Vista, and Internet Explorer are either registered trademarks or trademarks of Microsoft Corporation in the United States and/or other countries.

Adobe and Acrobat Reader are either registered trademarks or trademarks of Adobe Systems Incorporated in the United States and/or other countries.

PayPal is a registered trademark of eBay, Inc.

Portions of this software:

Copyright © 2004-2013 Apache Software Foundation Copyright © 2010-2014 MongoDB, Inc. Copyright © 2004-2009 Jeremy D. Miller Copyright © 2010 Jimmy Bogard Copyright © 2007 James Newton-King Copyright © 2009 Philipp Sumi

Third-Party Licenses:

This Product may contain components that were created by third parties and that are governed by third-party licenses, which are contained hereinafter. Each of the third-party licenses applies only to (portions of) the source code file(s) in which the third-party license is contained or in which it is explicitly referenced, and to compiled or otherwise processed forms of such source code. None of the third-party licenses applies to This Product as a whole, even when it uses terms such as "product", "program", or any other equivalent terms/phrases. This Product as a whole is governed by the Jack Henry & Associates, Inc. License. Some third-party a whole is stated, such modifications and additions are governed by the Jack Henry & Associates, Inc. License.

#### Loa4Net

-----

Copyright © 2004-2013 Apache Software Foundation Apache License, Version 2.0, January 2004 http://www.apache.org/licenses/LICENSE-2.0

MongoDB Driver for C# Copyright © 2010-2014 MongoDB, Inc. Apache License, Version 2.0, January 2004 http://www.apache.org/licenses/LICENSE-2.0

StructureMap

-----

Copyright © 2004-2009 Jeremy D. Miller Apache License, Version 2.0, January 2004 http://www.apache.org/licenses/LICENSE-2.0

#### Fluent NHibernate

Copyright © 2008-2012 James Gregory and contributors. All Rights Reserved.

Redistribution and use in source and binary forms, with or without modification, are permitted provided that the following conditions are met:

1. Redistributions of source code must retain the above copyright notice, this list of conditions and the following disclaimer.

2. Redistributions in binary form must reproduce the above copyright notice, this list of conditions and the following disclaimer in the documentation and/or other materials provided with the distribution.

3. Neither the name of the copyright holders nor the names of its contributors may be used to endorse or promote products derived from this software without specific prior written permission.

This software is provided by the copyright holders and contributors "as is," and any express or implied warranties, including, but not limited to, the implied warranties of merchantability and fitness for a particular purpose are disclaimed. In no event shall the copyright owner or contributors be liable for any direct, indirect, incidental, special, exemplary, or consequential damages (including, but not limited to, procurement of substitute goods or services; loss of use, data, or

profits; or business interruption) however caused and on any theory of liability, whether in contract, strict liability, or tort (including negligence or otherwise) arising in any way out of the use of this software, even if advised of the possibility of such damage.

#### AutoMapper

#### Copyright © 2010 Jimmy Bogard

Permission is hereby granted, free of charge, to any person obtaining a copy of this software and associated documentation files (the "Software"), to deal in the Software without restriction, including without limitation the rights to use, copy, modify, merge, publish, distribute, sublicense, and/or sell copies of the Software, and to permit persons to whom the Software is furnished to do so, subject to the following conditions:

The above copyright notice and this permission notice shall be included in all copies or substantial portions of the Software.

The software is provided "as is", without warranty of any kind, express or implied, including, but not limited to, the warranties of merchantability, fitness for a particular purpose, and noninfringement. In no event shall the authors or copyright holders be liable for any claim, damages, or other liability, whether in an action of contract, tort, or otherwise, arising from, out of, or in connection with the software or the use or other dealings in the software.

-----

#### JSON.NET

#### Copyright © 2007 James Newton-King

Permission is hereby granted, free of charge, to any person obtaining a copy of this software and associated documentation files (the ""Software""), to deal in the Software without restriction, including without limitation the rights to use, copy, modify, merge, publish, distribute, sublicense, and/or sell copies of the Software, and to permit persons to whom the Software is furnished to do so, subject to the following conditions:

The above copyright notice and this permission notice shall be included in all copies or substantial portions of the Software.

The software is provided "as is", without warranty of any kind, express or implied, including, but not limited to, the warranties of merchantability, fitness for a particular purpose, and noninfringement. In no event shall the authors or copyright holders be liable for any claim, damages, or other liability, whether in an action of contract, tort, or otherwise, arising from, out of, or in connection with the software or the use or other dealings in the software.

#### MongoDB Server

Source code: https://github.com/mongodb/mongo/tree/master GNU Affero General Public License, version 3 License: http://www.gnu.org/licenses/

-----

hardcodet.net NotifyIcon for WPF Copyright (c) 2009 Philipp Sumi

Contact and Information: http://www.hardcodet.net

This library is free software; you can redistribute it and/or modify it under the terms of the Code Project Open License (CPOL); either version 1.0 of the License, or (at your option) any later version.

The above copyright notice and this permission notice shall be included in all copies or substantial portions of the Software.

The software is provided "as is", without warranty of any kind, express or implied, including, but not limited to, the warranties of merchantability, fitness for a particular purpose, and noninfringement. In no event shall the authors or copyright holders be liable for any claim, damages, or other liability, whether in an action of contract, tort, or otherwise, arising from, out of, or in connection with the software or the use or other dealings in the software. This copyright notice may not be removed from this file.

# Contents

| ntroduction                               | . 1 |
|-------------------------------------------|-----|
| Requesting and/or Viewing API Credentials | 1   |

# Introduction

Merchants must meet the following requirements in order to obtain PayPal<sup>®</sup> API credentials to feature PayPal on their Enterprise Payment Solutions<sup>™</sup> (EPS) SmartPay Express<sup>™</sup> website.

- Merchant must work directly with PayPal and establish a PayPal business account.
- Merchant must share API credentials in order to enable PayPal on their SmartPay Express website.
  - a. Merchant contacts PayPal to establish a business account.
  - b. Merchant accesses their business account at PayPal and obtains API credentials.
  - c. Merchant sends credentials to their FI in an email.

If a merchant already has a business account with PayPal, the process of sharing the API credentials is the same as described in this document.

To establish a PayPal business account, use the phone number or the URL below.

- PayPal Phone Number: 855-477-5689
- PayPal Website: <u>https://www.paypal.com/webapps/mpp/referral/paypal-business-account2?&partner\_id=JGLYGWQ6WMZMY</u>

# **Requesting and/or Viewing API Credentials**

- 1. Once you have established a business account with PayPal, log in to your PayPal business account: <u>https://www.paypal.com/</u>
- 2. Select Profile | Profile and Settings in the upper-right corner of the page.

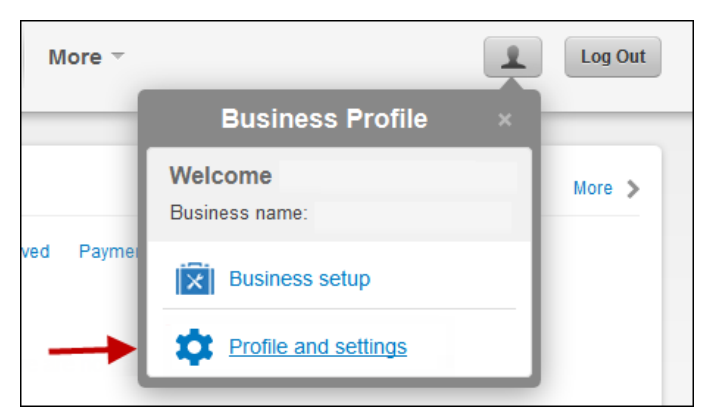

FIGURE 1 - PROFILE OPTION IN PAYPAL

3. Select My selling tools.

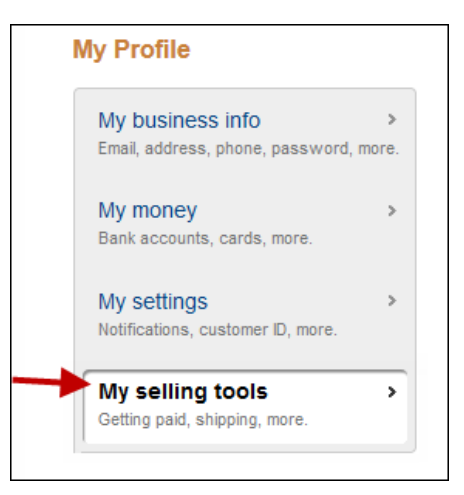

FIGURE 2 - MY SELLING TOOLS OPTION UNDER PROFILE MENU

4. Select Update across from the API Access field.

| Website preferences | Bring customers back to my website after they pay with PayPal.                               | Update |
|---------------------|----------------------------------------------------------------------------------------------|--------|
| API access          | Manage API credentials to integrate my PayPaI account with my online store or shopping cart. | Update |
| Invoice templates   | Create and manage my invoices.                                                               | Update |

FIGURE 3 - UPDATE OPTION TO ACCESS API

- On the API Access page, options will differ based on whether you are establishing a new PayPal business account or using an existing PayPal business account with API access already established.
  - New PayPal business account users: Select **Request API credentials** under the **Option 2** section.

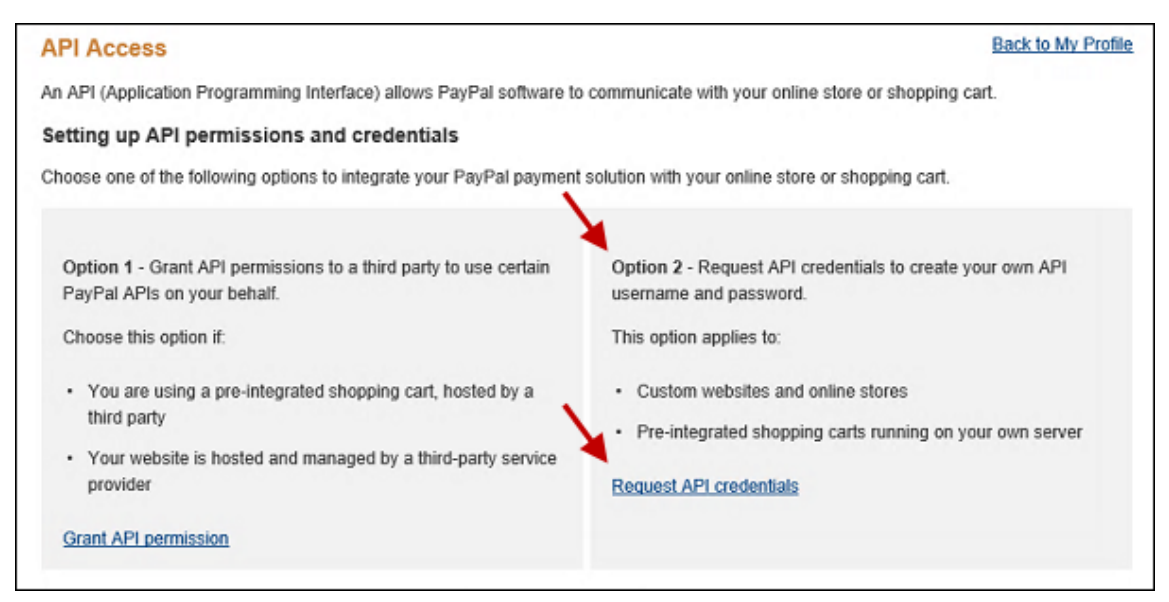

FIGURE 4 - API ACCESS OPTIONS FOR NEW PAYPAL BUSINESS ACCOUNT USER

• Existing PayPal business account users: Select the View API Signature under the **Option 2** section.

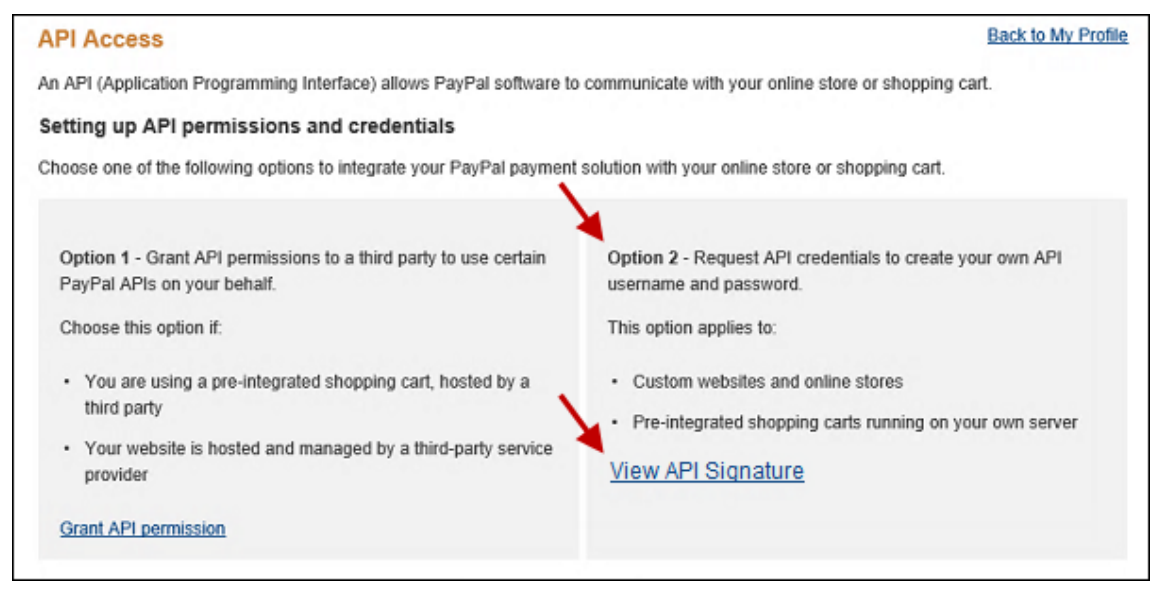

FIGURE 5 - API ACCESS OPTION FOR EXISTING PAYPAL BUSINESS ACCOUNT USER

6. Select the Show option for each of the API Username, API Password, and Signature fields.

| Credential   | API Signature            |
|--------------|--------------------------|
| API Username | Show                     |
| API Password | Show                     |
| Signature    | Show                     |
| Request Date | Oct 1, 2014 12:17:22 PDT |
|              | Done Remove              |

FIGURE 6 - SHOW FIELD OPTIONS FOR API USERNAME, PASSWORD, AND SIGNATURE

- **7.** The API information appears on the page. Copy and paste each of the pieces of data into an email, and send it to your financial institution.
  - API Username
  - API Password
  - Signature

| Credential   | API Signature                                                                          |
|--------------|----------------------------------------------------------------------------------------|
| API Username | jsmith_api1.paypal.com <b></b><br><u>Hide</u>                                          |
| API Password | Hide                                                                                   |
| Signature    | на симисть с ликомзаличита средства в клатак формилити питоми зранае сл<br><u>Hide</u> |
| Request Date | Oct 1, 2014 12:17:22 PDT                                                               |
|              | Done Remove                                                                            |

FIGURE 7 - API USERNAME, PASSWORD, AND SIGNATURE CREDENTIALS SHOWN